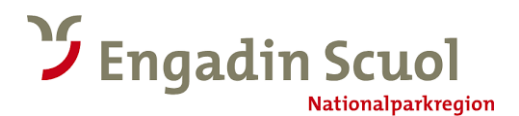

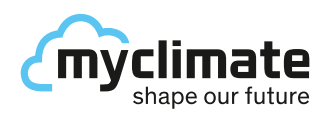

## Anleitung Scuol myclimate Audio Adventure auf izi.travel

#### 1.

Öffnen Sie den App Store (iPhone) oder Play Store (Android) auf Ihrem Smartphone und suchen Sie nach «izi.travel».

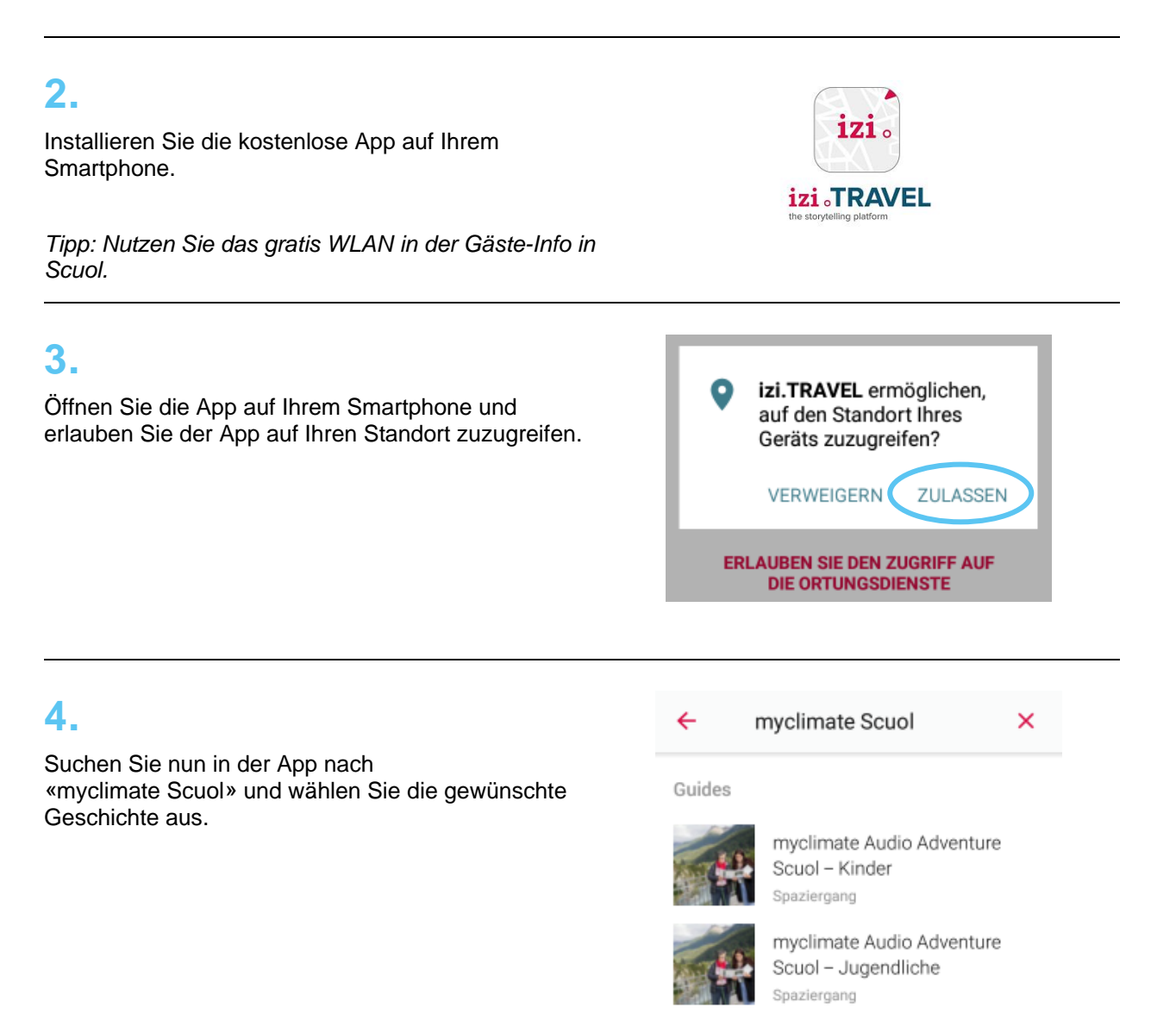

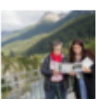

myclimate Audio Adventure Scuol – Erwachsene Spaziergang

### 5.

Wählen Sie die gewünschte Sprache aus.

Laden Sie die Geschichte herunter, um sie ohne Internetverbindung anhören zu können.

Android: Sprache wählen: Geschichte herunterladen:

drei Punkte oben rechts auf «Download» klicken

iPhone: Sprache wählen: Geschichte herunterladen: Symbol für «Download» anwählen

gewünschte Sprache anklicken

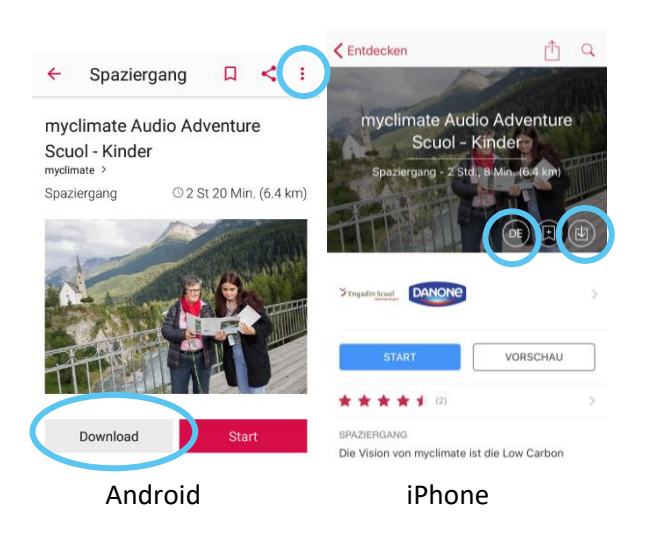

### 6.

Klicken Sie jetzt auf «Start».

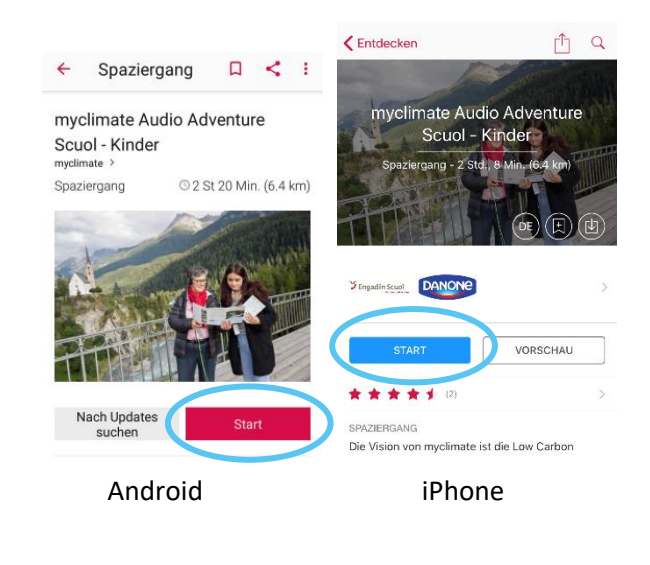

# 7.

Das GPS auf Ihrem Smartphone muss eingeschalten sein.

Sie können nun Ihre Wanderung beginnen. Sobald Sie in den Umkreis der ersten Station kommen, fängt die Geschichte automatisch an.

Sie können die Stationen auch manuell anwählen. Klicken Sie dazu auf die gewünschte Station.

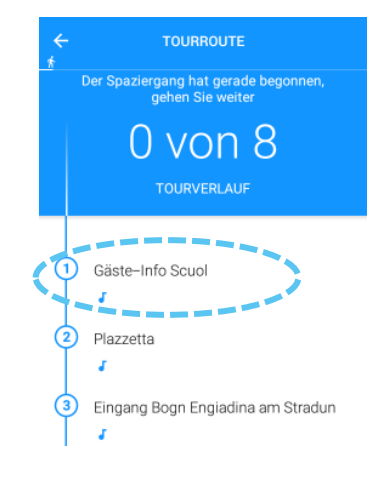

myclimate und Tourismus Engadin Scuol wünschen Ihnen viel Spass und gute Unterhaltung bei Ihrem Audio Adventure.